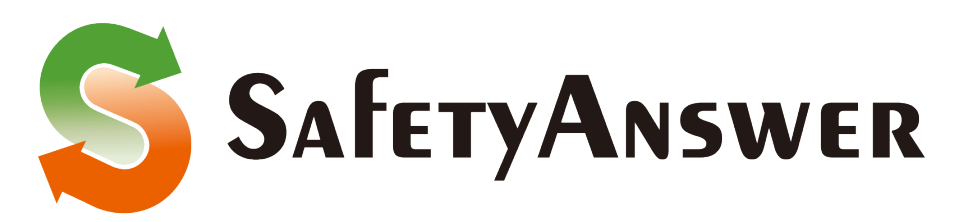

#### (セイフティ・アンサー)

## 利用開始手順書

### 運用準備編

第1版 平成29年9月20日

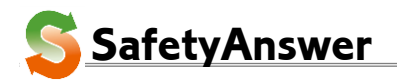

- 1/12 特定非営利活動法人インターネットビジネス研究所

#### 1. 利用開始までの流れ

| 利用開始の手続き                     | ご利用目的と規模を整理して、お問い合わせなどを通じ、<br>弊社までご連絡下さい。                                                                                     |
|------------------------------|----------------------------------------------------------------------------------------------------|
|                              | → 2. 管理者 ID の払い出し                                                                                                    |
|                              | 管理 WEB より、利用環境を登録します。                                                                                                    |
| 公開メールアドレスの取得<br>~<br>転送詳細の設定 | <ul> <li>→ 3. 管理者ログオン</li> <li>→ 4. 管理者登録情報の変更</li> <li>→ 5. 利用者情報の登録(メールアドレス取得)</li> <li>→ 6. 転送情報の登録(受信メールの転送設定)</li> </ul> |
|                              |                                                                                                    |
| 転送の有効化                       | 転送先メールアドレスに届くメールに記載の指示に従い、<br>転送情報を有効化します。<br>→ 7.転送情報の有効化                                                                    |

→ 8. 転送設定の確認

#### ご利用の形態、種類など

| 利用形態                  | 利用目的                                     | 提供する専用アドレス            | 備考                  |
|-----------------------|------------------------------------------|-----------------------|---------------------|
| 匿名メール相談               | 学校、企業、病院、行政窓口などでの<br>匿名メール相談窓口の開設        | 窓口アドレス                |                     |
| 匿名メール連絡網              | 学校・PTA、町会、NPO 団体などでの<br>匿名メール連絡網や一斉メール配信 | 連絡網登録アドレス<br>(配信グループ) | 配信先名簿の自<br>動登録、到達確認 |
| 個人アドレスを使った<br>会社メール対応 | 個人のアドレスを隠して会社のアドレス<br>へ届くメールを受信・返信       | 会社用のアドレス              |                     |
| メール処理の外部委<br>託        | 自社顧客からのメール対応を安全に外<br>部委託                 | 外部委託用のアドレ<br>ス        |                     |
| 情報漏えい対策               | 組織の内外をメールアドレスで分離す<br>る環境を構築、セキュリティ対策     | システムの提供<br>ご相談        | システムの構築要            |
| 送信承認                  | 送信メールへの複数人での承認や、ワ<br>ークフローを組み上げる         | ご相談                   | 機能限定の無料<br>サービスあり   |
| その他<br>個人利用も可能        | メールアドレスの秘匿化・匿名化に関<br>係して独自の利用目的に対応       | ご相談                   |                     |

- 2/12

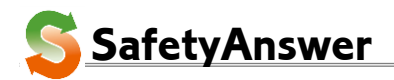

#### 2. 管理者 ID の払い出し

お問い合わせなどを通じて、ご利用または試用をお申し出下さい。 必要事項を伺った後、「管理者 ID」と「パスワード」を払い出してメールにてお知らせします。

#### 3. 管理者ログオン

ご利用開始時には、最初に管理者としてログオンする必要があります。

| https://www.ans.email/auth. | <u>asp</u> を開き、「 <b>管理者 I</b> C    | )」と「 <b>パスワード</b> 」を入力                               | し、 <b>ログオン</b> をクリック |
|-----------------------------|------------------------------------|------------------------------------------------------|----------------------|
| します。                        |                                    |                                                      | - 🗆 X                |
|                             | (+) Attps://www.ans.email/auth.asp | , P → 🔒 C 🥔 SafetyAnswer Service                     | × 🖞 😋 🔹 份 ☆ 戀 🙂      |
|                             |                                    | Safety Answer ±1771.708-                             |                      |
|                             | 【利用者】                              |                                                      |                      |
|                             | 利用者ID<br>バスワード                     |                                                      |                      |
|                             | 【管理者】                              |                                                      |                      |
|                             | 管理者ID<br>バスワード                     | tokumei1001<br>・・・・・・・・・・・・・・・・・・・・・・・・・・・・・・・・・・    |                      |
|                             |                                    | 利用規約                                                 |                      |
| 最初にログオンした時(メーノ              | レアドレスを一件も登録し                       | 、ていない状態)には、メ                                         | ールアドレス登録と利           |
| 用規約への同意を求めるポッ               | ヮプアップメッセージが                        | Web ページからのメッセージ                                      | ×                    |
| 表示されます。                     |                                    | <ul> <li>         ・・         ・・         ・・</li></ul> | ててきい                 |
|                             |                                    | 利用規約に回答しない場合はこ利用になれませ<br>このページにこれ以上メッセージの作成を許可しない    | OK                   |
| OKをクリックし、「利用規約」             | を確認して下さい。                          |                                                      |                      |
|                             | 合議情報<br>契約者情報                      |                                                      |                      |
|                             |                                    | ログオフ                                                 |                      |

「利用規約」の内容に同意する場合のみ次へ進んで下さい。同意できない場合は、ご利用できません。

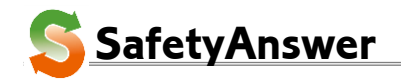

利用規約

#### 4. 管理者登録情報の変更

| 「■管理者メニュー■」の<br>「契約者情報」をクリックし<br>ます                   | - □ ×<br>② ● https://www.ans.email/contract_manage.asp                                                                                                    |
|-------------------------------------------------------|----------------------------------------------------------------------------------------------------|
| より。                                                   | 利用者情報 - 管理者: tokumei1001 (匿名相談評価)     再表示     利用者慷報 登録       10     公園ペールアドレス     利用者     非該体解の念     党官等型     登録       空話: 0 / 契約: 5             転送情報               転送     10     2014     2014     2014           転送付     10     2014     2014     101 <t< td=""></t<>                  |
| 「 <b>契約者情報</b> 」の詳細が展<br>開されますので、各項目に<br>入力します。       | *XIB/NHPI、*XIBX=1400-100-200-2018、*数25/NHPI、*72518者を図る100 (数25/NHPI)       合議情報       契約者情報       管理者ID     tokumei1001       名前     匿名相談評価       住所     〒       連絡先Email     as_info@xes.ne.jp       電話番号     FAX番号       パスワード     (変更する場合)       ●●●●●●●●●●●●●●●●●●●●●●●●●●●●●●●●●●●● |
| 「 <mark>名前</mark> 」     契約者<br>「 <b>郵便番号、住所</b> 」 契約者 | の名前。の連絡先住所。                                                                                                    |

「連絡先 Email」 契約者の連絡先メールアドレス。

「電話番号」 契約者の電話番号。

「FAX 番号」 契約者の FAX 番号。

「連絡先 Email」は、弊社からの連絡や料金のご請求時にメールを送る宛先になります。 また、パスワードを忘れた場合の通知先のメールアドレスになりますので、正しいアドレスを登録して 下さい。

更新をクリックして情報を登録します。

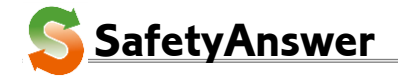

5.利用者情報の登録(メールアドレス取得)

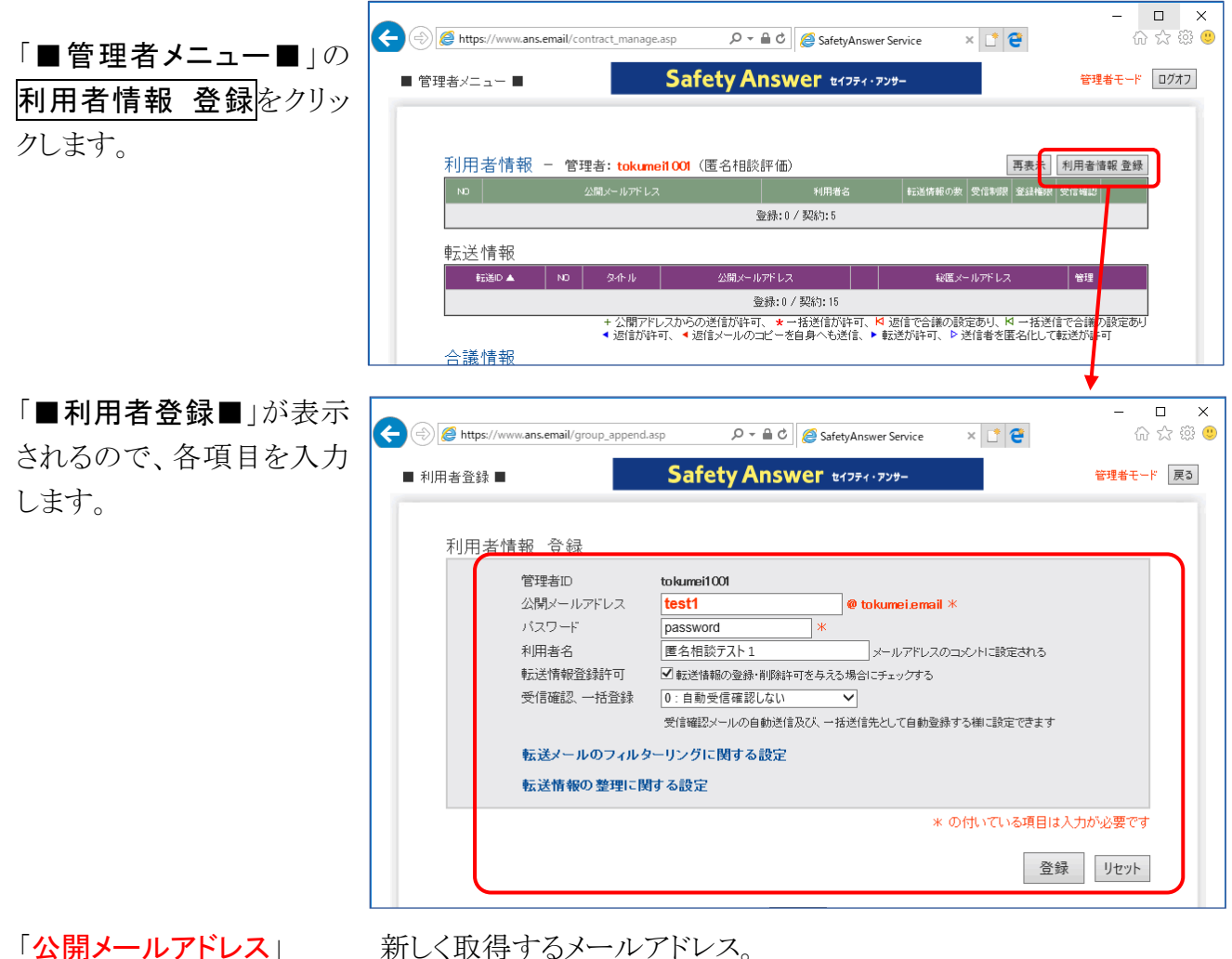

「公開メールアドレス」

「パスワード」

「利用者名」

「転送情報登録許可」

メールアドレスに付与するコメント。

利用者ログオンに使うパスワード。

利用者に転送先の情報の登録権限を与える場合にチェック。

「受信確認、一括登録」 公開メールアドレスでメールを受信した時のアクションを指定。

自動返信メールによって双方向で確実にメールが届くことを確認する目的で使用するほか、 一括送信利用時の送信先名簿への登録ルールを指定。(通常は0または2のみ選択可)

|   | 自動返信       | 一括送信先を自動登録 | 確認メール返信で一括送信先登録 |
|---|------------|------------|-----------------|
| 0 | ×          | ×          | —               |
| 1 | $\bigcirc$ | 0          | ×               |
| 2 | 0          | ×          | —               |
| 3 | $\bigcirc$ | ×          | ○ *1            |

\*1:3 を利用する場合は、専用プログラムの組み込みが必要になります。お問い合わせ下さい。 「転送メールのフィルターリングに関する設定」 受信を拒否する条件を設定。

「**転送情報の整理に関する設定**」 返信に必要な送信者のアドレスの保存条件を設定。

登録をクリックすると登録確認のポップアップが表示されます。 OK をクリックして利用者情報を登録します。

Web ページからのメッヤージ × 利用者情報を登録します 確認して下さい キャンセル

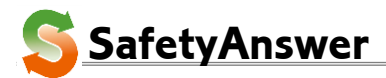

- 5/12

特定非営利活動法人インターネットビジネス研究所

#### 6. 転送情報の登録(受信メールの転送設定)

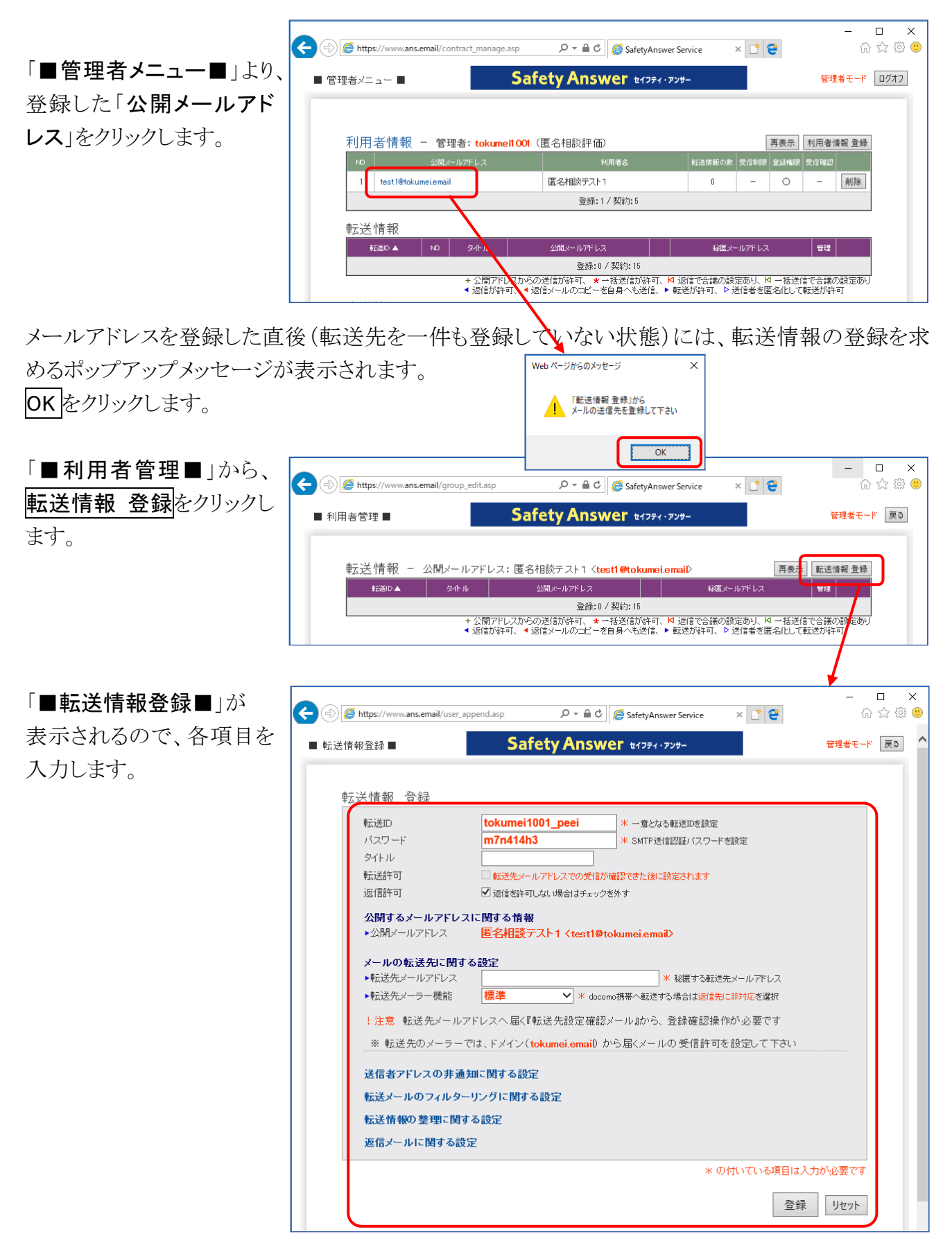

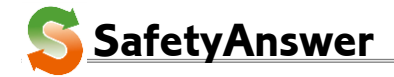

「転送 ID」 転送情報を識別する一意の ID (わかりやすい値に変更できます)。

「パスワード」 公開アドレスからの返信で使うパスワード(専用送信サービス利用に必要)。

「タイトル」 転送情報の表題。

「転送許可」登録時は off(無効)。転送先メールアドレスで、転送設定の確認後に on(有効)になります。いたずら防止や転送先の誤りを防ぎます。

転送先の確認がとれた後は、off にするとメール転送を止めることも可能です。

「返信許可」 off にすると、公開アドレスからの返信ができなくなります。受信メールへの返 信が規制され、受信専用のメール転送として働きます。

■公開するメールアドレスに関する設定

「公開メールアドレス」 利用者情報に登録されている公開メールアドレスが表示されます。 表示されているイメージで、メールアドレスが利用者に通知されます。

■メールの転送先に関する設定

「転送先メールアドレス」 公開メールアドレスへ届くメールを実際に受信するメールアドレス。 設定後に、登録したメールアドレスへ「転送先設定の確認メール」が届きます。 このメールに正しく応答するまで、メールの転送は有効になりません。 「転送先設定の確認メール」が届かない場合は、スパムフィルターや受信規 制の設定などを確認して下さい。

「転送先メーラー機能」 通常は「標準」のままで利用。

■送信先アドレスの非通知に関する設定

「送信元を秘密にする」 送信者アドレスを匿名にしてメールを受信する場合に on にします。 off の場合は、送信者アドレスは実名で通知されますが、<u>公開アドレスを通じ</u> てメールを送る場合は、必ず返信操作を行う必要があります。 on の場合は、送信者アドレスが匿名で通知され、<u>送信者アドレスへの送信・</u> 返信どちらの操作でも、公開アドレスを通じてのメール送信になります。

「コメントを表示しない」 送信者アドレスを匿名にした場合でも、送信者のメーラーで設定され ている名前が付与されてメールアドレスが届きます。on に設定した場合は、 コメントが付与されなくなり、メールアドレスからだけでは送信者を推測すること が完全にできなくなります。

■転送メールのフィルターリングに関する設定

「スパムチェック回避」 対スパムシステム(オプション)と連携して運用している場合に、on で スパム判定のメールも受信する場合に設定。

「大きなサイズ」 指定サイズ以上のメールを拒否したい場合に設定。

「添付ファイル削除」 受信メールから添付ファイルを削除する場合に on を設定。

■転送情報の整理に関する設定

「保存期限」 最後に受信してから設定した日数が経過した後に、送信者の情報を削除。 送信者の情報が削除されると、公開アドレスからの返信ができなくなります。

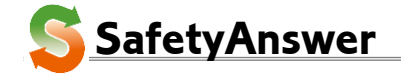

「保有制限」 現在未使用。

■返信メールに関する設定

- 「自身にも転送」 メール返信(受信メールへの返信)を行ったときに、返信メールの内容を公開 メールアドレス宛にも同時に送信する場合に on にします。これにより、一つ の公開アドレスを複数人で共有する設定をしていた場合に、受信メールのみ ならず返信メールに関しても共有することができます。
- 「公開アドレスからの返信」 通常、返信メールの送信元アドレスは、「転送先メールアドレス」に
   限定されますが、on に設定することで、「公開メールアドレス」を送信元として
   メールを返信することができます。
   また、専用の SMTP サービスと連携して一度もメールを受信したことのない相
   手にメールを送信する場合にも on に設定します。(オプション機能)
   特殊な環境での利用になりますので、詳しくはお問い合わせ下さい。
   送信認証を利用する場合に設定します。事前に「合議情報」の登録が必要で
- 「合議 ID」 送信認証を利用する場合に設定します。事前に「合議情報」の登録が必要です。詳しくは、お問い合わせ下さい。(オプション機能)

登録をクリックすると登録確認のポップアップが表示されます。

OKをクリックして転送情報を登録します。

|                 |                                 |                                    | ?***<br>転<br>転<br>転<br>電記して        | **************<br>送先メールアドレスでの登録確認技<br>送先メールアドレスへ届くメールに従<br>************<br>報を登録します<br>(下さい) | * * * * * * * * * * * *<br>量作が必要です<br>って手続きをして下さい<br>* * * * * * * * * * * * * |
|-----------------|---------------------------------|------------------------------------|------------------------------------|---------------------------------------------------------------------------------------------|--------------------------------------------------------------------------------|
|                 |                                 |                                    |                                    |                                                                                             | OK ++77511                                                                     |
| 登録した転送情報が一覧に表示さ | います。                            |                                    |                                    |                                                                                             | ļ                                                                              |
| ि               | https://www.ans.email/group_edi | tasp D <del>-</del>                | 🔒 🖒 <i>ё</i> SafetyAnswer Servi    | ice × 📑 😌                                                                                   | - □ ×<br>☆☆☺                                                                   |
| ■ オ             | 用者管理 ■                          | Safety A                           | nswer धर्राज्यर ज्रिमेन            |                                                                                             | 管理者モード 戻る                                                                      |
|                 | 転送情報 - 公開メールア                   | ドレス: 匿名相談テスト                       | 1 ≺test1@tokumei.email>            | 再表示                                                                                         | 転送情報 登録                                                                        |
|                 |                                 | 341770                             | 23開スニルアドレス                         | 秋塩メニルパトレス                                                                                   | B/E                                                                            |
|                 | tokumei1001_peei 匿名相            | 1談テスト1転送                           | test1@tokumei.email                | <ul> <li>xtest001@xes.jp</li> </ul>                                                         | 0 削除                                                                           |
|                 | 4                               |                                    | 337.1 / 现约.15                      |                                                                                             |                                                                                |
|                 | + 2<br>• ii                     | 2開アドレスからの送信が許可<br>3信が許可、 ◀ 返信メールの= | 、★ 一括送信が許可、ᢂ 返信<br>ピーを自身へも送信、▶ 転送が | 『で合議の設定あり、 № 一括送(<br>5時可、 Þ 送信者を匿名化して                                                       | 言で合議の設定あり<br>転送が許可                                                             |
|                 | 送信許可(受信制限)設                     | 定                                  |                                    | ] 指定したアドレスのみ送                                                                               | 信を受け付ける                                                                        |

Web ページからのメッセージ

×

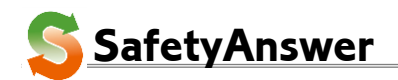

#### 7. 転送情報の有効化

用してそのまま返信します。

転送情報が登録されると、件名に「■【重要】SafetyAnswer からのメール転送設定の確認■」と記載されたメールが、「転送先メールアドレス」宛に届きます。

メーラーを起動してメールを取得します。

|                      | 2017/09/19 (火) 1:30                                                                                 |
|----------------------|----------------------------------------------------------------------------------------------------|
|                      | SafetyAnswer 転送確認 <sa0201@xes.ne.jp></sa0201@xes.ne.jp>                                             |
|                      | ■【重要】SafetvAnswerからのメール転送先設定の確認■                                                                    |
|                      |                                                                                                    |
| 9276 1 1 1 0         | 21                                                                                                  |
|                      |                                                                                                    |
| SafetyAns            | wer をご利用いただき、ありがとうございます。                                                                            |
|                      |                                                                                                    |
| test1@tok            | umei.email から                                                                                       |
| xtest0010            |                                                                                                    |
|                      |                                                                                                    |
| ****                 | ***************************************                                                             |
|                      |                                                                                                    |
| 下記のし<br><u>http:</u> | IRL ヘアクセスして、転送先メールアドレス設定処理を完了して下さい。<br>//www.xes.ne.jp/sa/confirm/sa0201.asp?t=etfk2ntvtlmz99yaqw8g |
| またけ                  | このメールへそのまま(木文は変更せずに)返信をしても                                                                          |
| メール軋                 | このデール「そのほぼ、そうなはなくとうにう」と出てしても                                                                        |
|                      |                                                                                                    |
| 止るに%                 | 当年が元」すると、メール転送が有効になります。                                                                             |
| ****                 | · · · · · · · · · · · · · · · · · · ·                                                               |
|                      |                                                                                                    |
| ų                    | v                                                                                                   |
| Powerd               | *<br>by SafetyAnswer(c)                                                                             |
|                      | https://www.ans.email                                                                               |
|                      | Email : <u>sa info@xes.ne.jp</u>                                                                    |
| 1150                 |                                                                                                    |

\* ---

メールに記載の手順に従い、メール本文の URL をクリックするか、または、メール本文の全文を引

URLをクリックした場合は、下記の内容の確認画面が表示されます。

| ← → @ http://www.ans.email/confirm/?t= ♀ ▼ ℃ @ SafetyAnswer Service × | 🟠 🛣 🕅 |
|-----------------------------------------------------------------------|-------|
|                                                                       |       |
|                                                                       |       |
|                                                                       |       |
|                                                                       |       |
|                                                                       |       |
| SafetyAnswerをご利用いただき、ありがとうございます.                                      |       |
|                                                                       |       |
| test1@tokumei.emailから                                                 |       |
| $x test 001 @ xes in \land O$                                         |       |
| メール転送が有効にたいました                                                        |       |
|                                                                       |       |
|                                                                       |       |
|                                                                       |       |
|                                                                       |       |
|                                                                       |       |
|                                                                       |       |
|                                                                       |       |
|                                                                       |       |

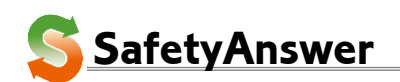

#### 8. 転送設定の確認

メール転送が有効になると、「転送先メールアドレス」~2通のメールが届きます。

ー通は、SafetyAnswer システム(sa\_info@xes.ne.jp)から、もう一通は登録した「公開メールアドレス」 から送られます。両方のメールが「転送先メールアドレス」へ届いているのを確認します。 もし届いていない場合は、スパムフィルターや受信規制の設定などを確認して下さい。 もう一度確認メールを送る場合は、「■転送情報変更■」画面の「テストする」から再送できます。

SafetyAnswer システムからのメール例

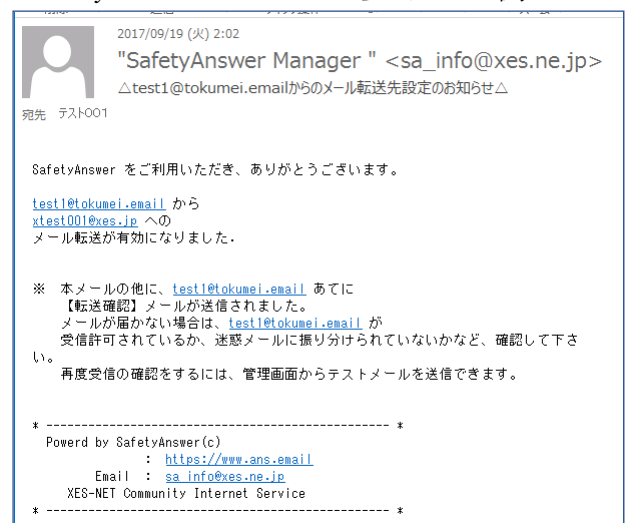

公開メールアドレスからのメール例

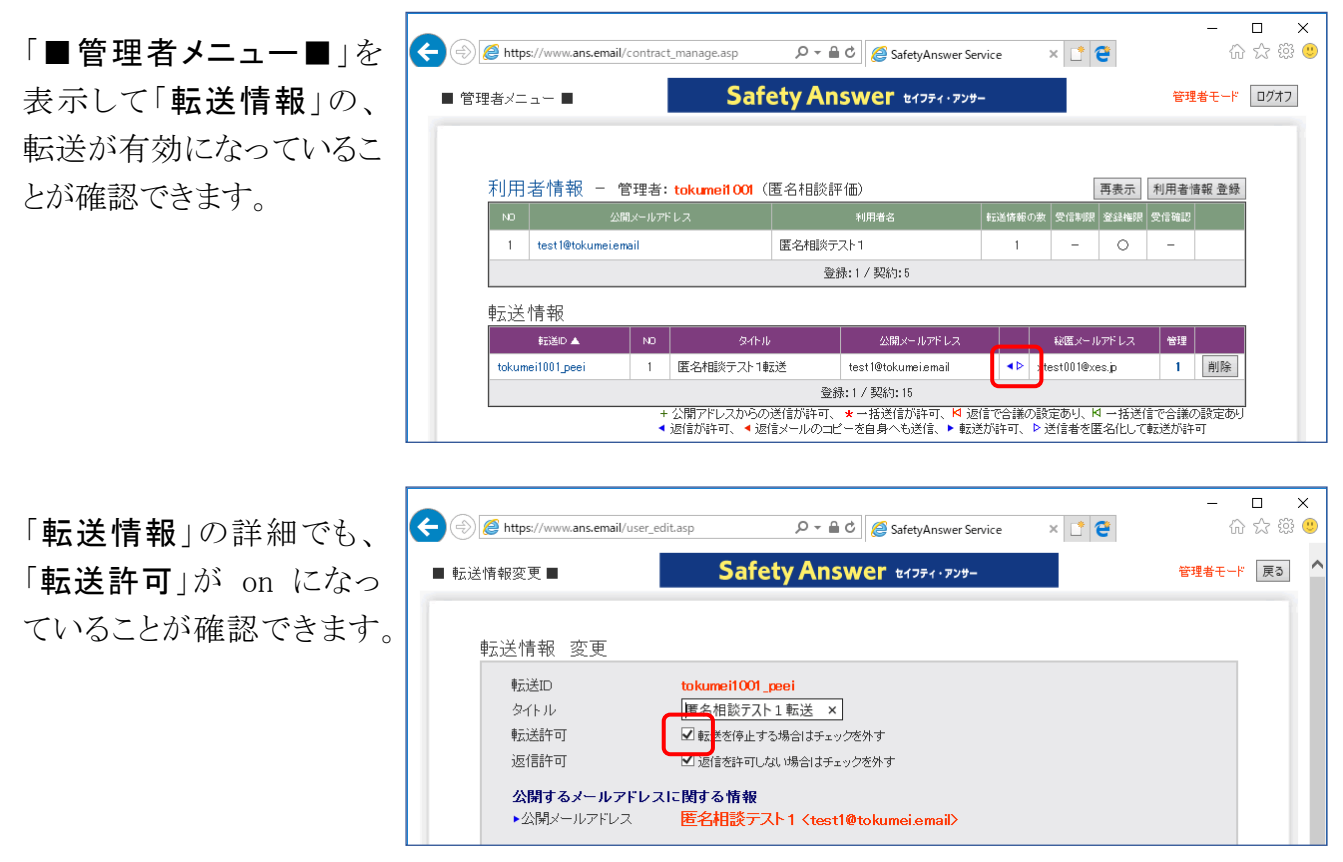

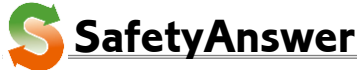

特定非営利活動法人インターネットビジネス研究所

以上の手順で、公開アドレスを介したメールの受信・返信が有効になりました。

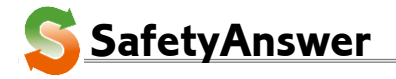

- 11/

# SafetyAnswer https://www.ans.email/

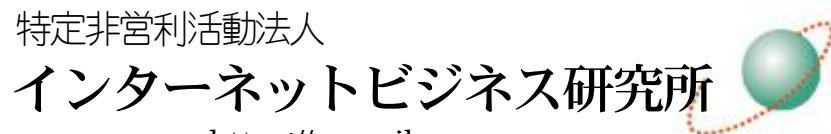

https://www.ib-r.com 〒178-0063 東京都練馬区東大泉 4-17-9 mailto:info@ib-r.com

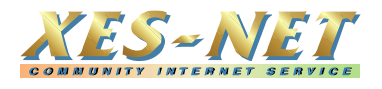

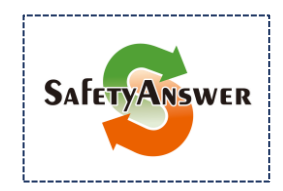

SafetyAnswer (セイフティ・アンサー)は、 特定非営利活動法人インターネットビジネス研究所の特許製品で

2017年9月21日 第1版

- 12/

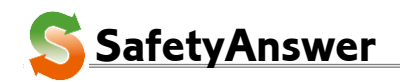